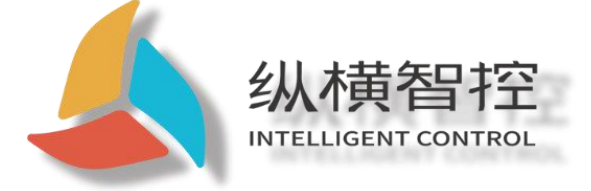

# ZHC1921 Application Guidance

### **Ethernet series**

Version: ZHC1921\_Application Guide\_V1.1

Date: 2020-05-10

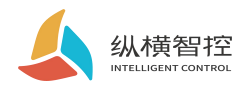

|          | 1 Overview                   |
|----------|------------------------------|
| Contents | 1.1 Product Introduction1    |
|          | 1.2 Appearance               |
|          | 2. Product features          |
|          | 2.1. WEB configuration       |
|          | 2.1.1. Wiring method         |
|          | 2.1.2. Basic functions       |
|          | 2.2. Network                 |
|          | 2.2.1. Basic parameters      |
|          | 2.2.2. Network Connection7   |
|          | 2.2.3. Wiring Method9        |
|          | 2.3 Serial RS48510           |
|          | 2.3.1. Basic Parameters10    |
|          | 2.3.2. Features              |
|          | 2.4.DO12                     |
|          | 2.4.1. Read and write status |
|          | 2.4.2. Features              |
|          | 2.5.DI                       |
|          | 2.5.1. Reading status14      |
|          | 2.5.2. Features              |
|          | 2.6.AI                       |
|          | 2.6.1. Reading status15      |
|          | 2.6.2. Features15            |
|          | 2.7.PI16                     |
|          | 2.7.1. Reading status16      |
|          | 2.7.2. Clear count           |
|          | 2.8. Logic17                 |
|          | 2.8.1. Local logic17         |
|          | 2.8.2. Inter-device logic    |
|          | 2.9. System Information19    |
|          |                              |

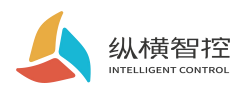

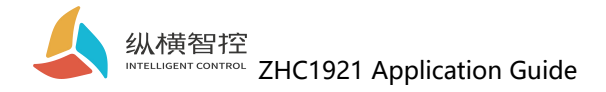

### 1 Overview

### 1.1 Product Introduction

ZHC1921 is a network IO product that supports 6-way dry (wet) node detection, 4-way relay (COM, NO) output, 4-way analog (current 4~20mA) detection, and 1-way serial port transparent transmission, compatible with Modbus RTU/TCP protocol. With "remote control" as the core of the function, it is highly easy to use, and users can easily and quickly integrate into their own systems to achieve remote based on Ethernet and RS485withLocal control.

### 1.2 Appearance

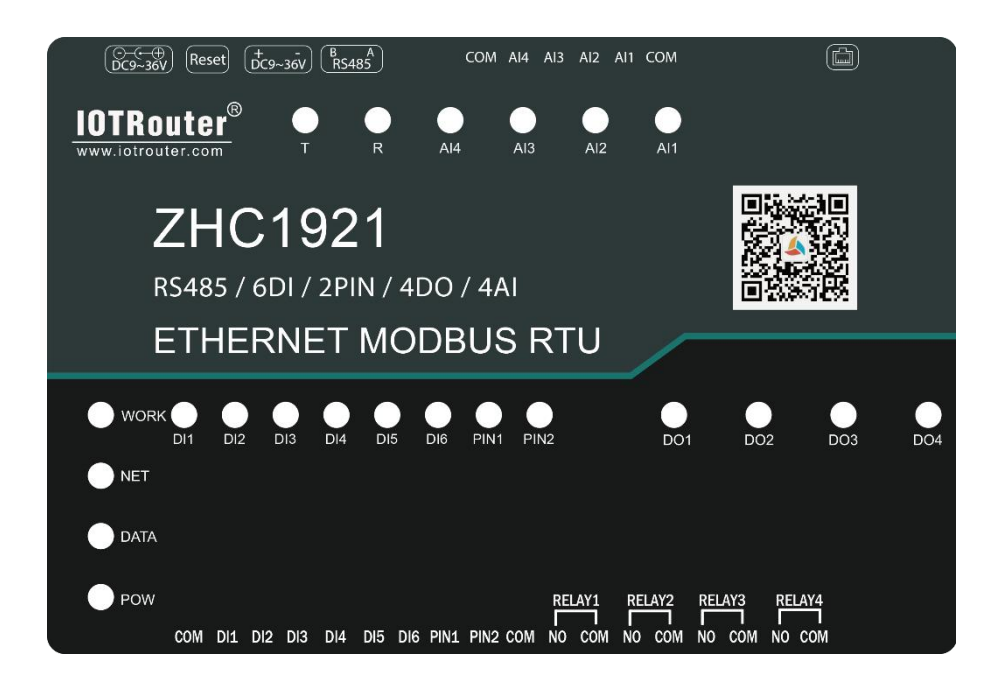

Ethernet: RJ45interface DC power supply: 5.5\*2.5mm, 9~36V Reset: Reset button Serial port: RS485, 5.08mm terminal block

**RELAY:** RELAY1~RELAY44 relay outputs **DI:** DI1~DI6 Input detection for 6 wet/dry nodes **PIN:** PIN1~2 is 2 pulse input count **AI:** AI1~4Detection for 4 current inputs

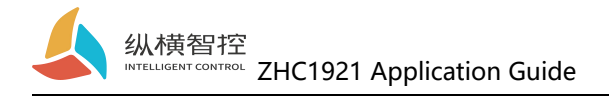

### 2. Product features

### 2.1. WEB configuration

#### 2.1.1. Wiring method

Connect the network port of the computer to the network port of the device with an Ethernet cable. After the device is powered on, observe that the WORK indicator should flash for 3s, indicating that the network hardware environment of the device is normal and Ethernet data can be exchanged.

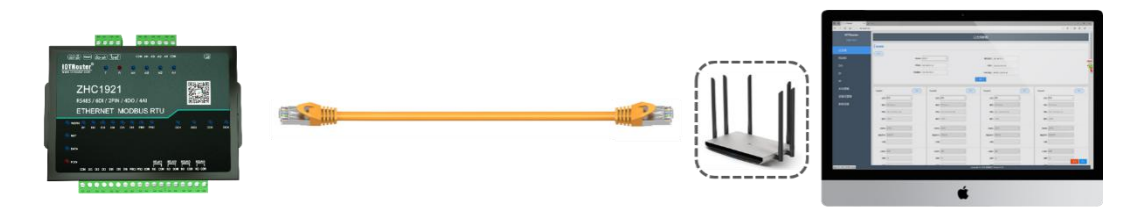

The default IP address of ZHC1921 is 192.168.0.65. The configuration requires that the computer and ZHC1921 IP be set to the same IP address segment, otherwise the device and the computer cannot communicate. As shown in the figure below:

| - ロ                                                                                                    | × 🔋 以太同 5 状态 × | ◎ 以太同 5 厘性  | Internet 协议版本 4 (TCP/IPv4) 履性                                                                                                    |
|----------------------------------------------------------------------------------------------------|----------------|-------------|----------------------------------------------------------------------------------------------------|
| <ul> <li>         ・          ・          ・</li></ul>                                                                                                    | ▶ 業期           | 网络          | 氣規                                                                                                    |
| 中学・学校の 1月(1)  日本語のでは、1月(1)  日本語のでは、月本語のでは、日本語のでは、日本語ののでは、日本語ののでは、日本語ののでは、日本語ののでは、日本語ののでは、日本語ののでは、日本語ののでは、日本語ののでは、日本語ののでは、日本語ののでは、日本語ののでは、日本語ののでは、日本語ののでは、日本語ののでは、日本語ののでは、日本語ののでは、日本語ののでは、日本語ののでは、日本語ののでは、日本語ののでは、日本語ののでは、日本語ののでは、日本語ののでは、日本語ののでは、日本語ののでは、日本語ののでは、日本語ののでは、日本語ののでは、日本語ののでは、日本語ののでは、日本ののでは、日本語ののでは、日本ののでは、日本ののでは、日本ののでは、日本ののでは、日本ののでは、日本ののでは、日本のので、日本のので、日本のので、日本のので、日本のので、日本のので、日本のので、日本のので、日本のので、日本語のので、日本のので、日本のので、日本のので、日本ののので、日本ののので、日本ののので、日本のの、日本のの | ESE     IA4 単語 | 議論対応時       | 20県利毒式内点が後、利可以応和高品加強的() P 役差、回称、(中毒単从)<br>高数部準 P 地址()<br>● 地址()<br>● 地址()<br>P 地址()<br>P 地u()<br>P 地u()<br>P 地u()<br>P 地u()<br>P 地u()<br>P 地u() |
| 另诸教网                                                                                                    | 关闭(C)          | parts Polic | 機定 取得                                                                                                    |

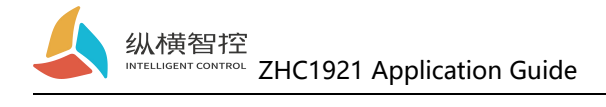

Open a browser and enter 192.168.0.65 in the address bar.

To enter the configuration page:

| IOTRouter<br>ZHC1921 |                               | Ethernet parameters           |                                 |                               |  |
|----------------------|-------------------------------|-------------------------------|---------------------------------|-------------------------------|--|
|                      | Basic parameters              |                               |                                 |                               |  |
| Ethernet             | Obtain                        |                               |                                 |                               |  |
| Serial port          | Mode                          | STATIC •                      | Default<br>gateway: 192.168.0.1 |                               |  |
| DO                   | IP address                    | : 192.168.0.65                | DNS : 114.114.114               |                               |  |
| DI                   | Subnet mask                   | : 255.255.255.0               | MAC address: 00:EE:11:00:81:42  |                               |  |
| AI                   |                               |                               | ubmit                           |                               |  |
| Local logic          | Socket1 Obtain                | Socket2 Obtain                | Socket3 Obtain                  | Socket4 Obtain                |  |
| Inter-device logic   | status: Disable 🔹             | status: Disable 🔹             | status: Disable 🔹               | status: Disable 🔹             |  |
| system message       | mode: TCP-Client •            | mode: TCP-Client *            | mode: TCP-Client v              | mode: TCP-Client v            |  |
|                      | address: dev.iotrouter.com    | address: dev.lotrouter.com    | address: dev.lotrouter.com      | address: dev.lotrouter.com    |  |
|                      | port: 55000                   | port: 55000                   | port: 55000                     | port: 55000                   |  |
|                      | Registration Cloud forwarding | Registration Cloud forwarding | Registration Cloud forwarding   | Registration Cloud forwarding |  |
|                      | Triggering c                  | Triggering c Connect to send  | Triggering c Connect to send    | Triggering c                  |  |

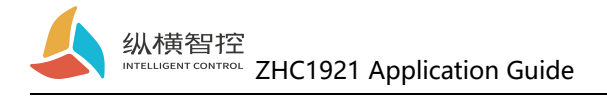

#### 2.1.2. Basic functions

ZHC1921 has built-in parameter configuration webpage. Users who use this device do not need to pay attention to the relevant holding registers of the device. They only need to understand the reported data of the device. The following figure shows the recommended registers:

| 南向接口寄有             | 器  |                                                    |                                                          |   |                                                                                  |     |                                                       |                                         |
|--------------------|----|----------------------------------------------------|----------------------------------------------------------|---|----------------------------------------------------------------------------------|-----|-------------------------------------------------------|-----------------------------------------|
| 线圈<br>Ox00         | DO | 00001<br>00002<br>00003<br>00004                   | 0x0000<br>0x0001<br>0x0002<br>0x0003                     | 1 | D01开关量输出<br>D02开关量输出<br>D03开关量输出<br>D04开关量输出                                     | 读/写 | 0x0000/0xFF00 (0x05功能码)<br>0_bit/1_bit (0x01、0x0F功能码) | 0x01(读线圈)<br>0x05(写单个线圈)<br>0x0F(写多个线圈) |
|                    |    |                                                    |                                                          |   |                                                                                  | 保留  |                                                       |                                         |
| <b>脫</b> 点<br>0x01 | DI | 10001<br>10002<br>10003<br>10004<br>10005<br>10006 | 0x0000<br>0x0001<br>0x0002<br>0x0003<br>0x0004<br>0x0005 | 1 | DI1开关量输入<br>DI2开关量输入<br>DI3开关量输入<br>DI4开关量输入<br>DI5开关量输入<br>DI5开关量输入<br>DI6开关量输入 | 只读  | 0_bit/1_bit                                           | 0x02(读离散量)                              |
|                    |    |                                                    |                                                          |   |                                                                                  | 保留  | 1                                                     |                                         |
| 输入寄存器              | AI | 30001<br>30002<br>30003<br>30004                   | 0x0000<br>0x0001<br>0x0002<br>0x0003                     | 1 | AI1输入值<br>AI2输入值<br>AI3输入值<br>AI4输入值                                             | 只读  | unsigned short, 单位(V/nà)                              | 0x04(读输入寄存器)                            |
| 0x03               |    |                                                    |                                                          |   |                                                                                  | 保留  |                                                       |                                         |
|                    | PI | 30529<br>30530                                     | 0x0210<br>0x0211                                         | 1 | PI1脉冲计数<br>PI2脉冲计数                                                               | 只读  | 0~65535                                               | 0x04(读输入寄存器)                            |
|                    |    |                                                    |                                                          |   |                                                                                  | 保留  |                                                       |                                         |

This document describes the WEB configuration items in the corresponding section.

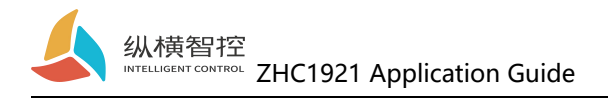

### 2.2. Network

### 2.2.1. Basic parameters

ZHC1921 provides one RJ45 Ethernet communication.

| Mode :   | STATIC        | • Default<br>gateway: | 192.168.0.1       |
|----------|---------------|-----------------------|-------------------|
| IP       |               |                       |                   |
| address: | 192.168.0.65  | DNS :                 | 114.114.114.114   |
| Culturat |               |                       |                   |
| mask:    | 255.255.255.0 | address:              | 00:EE:11:00:81:42 |
| mask:    | 255.255.255.0 | address:              | 00:EE:11:00:81:42 |
|          |               |                       |                   |

| Project    | Parameter                                                                                                    |
|------------|----------------------------------------------------------------------------------------------------|
| Mode       | <ul> <li>STATIC: Static IP is required to be set manually by the user. In the process of setting, attention should be paid to write IP, subnet mask and gateway at the same time. Static IP is suitable for the scenario that requires statistics of IP and devices and one-to-one correspondence.</li> <li>Advantages: All devices that can not be assigned an IP address can be searched through the broadcast mode of the entire network segment.</li> <li>Disadvantages: Different network segments in different LANs can't carry out normal TCP/UDP communication.</li> <li>DHCP: The main function of DHCP is to dynamically obtain the IP address, Gateway address, DNS server address and other information from the gateway host, thereby eliminating the tedious steps of setting the IP address. It is applicable to scenarios where there is no requirement for IP, and it is not required to have a one-to-one correspondence between IP and module.</li> <li>Advantages: Access to routers and other devices with DHCP Server can communicate directly, reducing the trouble of setting the IP address gateway and</li> </ul> |
|            | <ul> <li>subnet mask.</li> <li>Disadvantages: access to a network without DHCP Serve, such as directly connected to a computer, the device will not work properly.</li> </ul>                                                                                                    |
|            | The IP address is the identity of the module in the local area network. It is unique                                                                                                    |
| IP address | in the local area network, so it cannot be repeated with other devices in the same                                                                                                    |
|            | local area network.                                                                                                    |
|            | ◆ The device supports two acquisition methods: static IP and DHCP.                                                                                                    |
|            | The subnet mask is mainly used to determine the network number and host                                                                                                    |
|            | number of the IP address, indicate the number of subnets, and determine whether                                                                                                    |
| Subnet     | the module is in the subnet.                                                                                                    |
| mask       | • The subnet mask must be set. Our commonly used type C subnet mask:                                                                                                    |
|            | 255.255.25.0, the network number is the first 24 bits, the host number is the last                                                                                                    |
|            | 8 bits, the number of subnets is 255, and the module IP is in 255 Within the                                                                                                    |
|            | range, the module IP is considered in this subnet                                                                                                    |

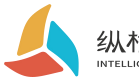

| Default<br>gateway | Gateway refers to the network number of the module's current IP address. If the device such as router is connected to the external network, the gateway is the IP address of the router; if the setting is wrong, the router cannot be connected to the external network correctly; if the device such as router is not connected, no setting is required and the default is ok |
|--------------------|----------------------------------------------------------------------------------------------------|
| DNS                | The DNS server is mainly used to convert the domain name into a network-recognizable IP address. Users can set specific DNS server address.                                                                                                    |
| MAC<br>address     | <ul> <li>The MAC address is used to confirm the network equipment.</li> <li>◆ Device MAC address is generated based on device ID</li> </ul>                                                                                                    |

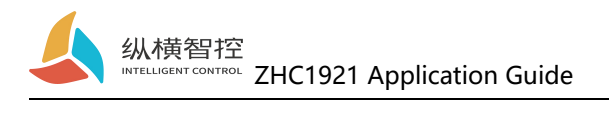

# 2.2.2. Network Connection

| Socket1      |                   | Obtain | Socket2      |                   | Obtain | Socket3      |                   | Obtain | Socket4      |                   | Obtain |
|--------------|-------------------|--------|--------------|-------------------|--------|--------------|-------------------|--------|--------------|-------------------|--------|
| status:      | Disable           | •      | status:      | Disable           | •      | status:      | Disable           | •      | status:      | Disable           | •      |
| mode:        | TCP-Client        | v      | mode:        | TCP-Client        | ¥      | mode:        | TCP-Client        | •      | mode:        | TCP-Client        | *      |
| address:     | dev.iotrouter.com |        | address:     | dev.iotrouter.com |        | address:     | dev.iotrouter.com |        | address:     | dev.iotrouter.com |        |
| port:        | 55000             |        | port:        | 55000             |        | port:        | 55000             |        | port:        | 55000             |        |
| Registration | Cloud forwarding  | Ŧ      | Registration | Cloud forwarding  | ×      | Registration | Cloud forwarding  | ×      | Registration | Cloud forwarding  | ¥      |
| Triggering c | Connect to send   | ¥      | Triggering c | Connect to send   | ¥      | Triggering c | Connect to send   | ¥      | Triggering c | Connect to send   | ٣      |
| content:     |                   |        | content:     |                   |        | content:     |                   |        | content:     |                   |        |
| Heartbeat p  | Enable            | T      | Heartbeat p  | Enable            | *      | Heartbeat p  | Enable            | ¥      | Heartbeat p  | Enable            | Ŧ      |
| cycle:       | 30                |        | cycle:       | 30                |        | cycle:       | 30                |        | cycle:       | 30                |        |
| content:     | ping              |        | content:     | ping              |        | content:     | ping              |        | content:     | ping              |        |
|              | submit            |        |              | submit            |        |              | submit            |        |              | submit            |        |
|              |                   |        |              |                   |        |              |                   |        |              |                   |        |

| Project                                                                                                    | Attributes                                                                 | Parameter                                                                                                    |
|----------------------------------------------------------------------------------------------------|----------------------------------------------------------------------------|----------------------------------------------------------------------------------------------------|
| status                                                                                                    | Whether to enable the current socket                                       | Enable/disable                                                                                                    |
| mode                                                                                                    | The role of Ethernet communication                                         | TCP Client<br>TCP Server<br>♦ MQTT Client                                                                                                    |
| address                                                                                                    | Specify the address of<br>the remote server to<br>connect to as the client | <ul> <li>Support domain name resolution</li> <li>TCP Sever mode is not selectable</li> </ul>                                                                                                    |
| port                                                                                                    | Port used to establish connection                                          | In Client mode, the port of the destination server<br>In Server mode, the port of the current socket                                                                                                    |
| Registration<br>packageAfter establishing a TCP<br>connection, send the<br>specified data to the<br>server to facilitate the<br>server to mark the<br>current socket data<br>sourceTriggering<br>conditionsTrigger condition for<br>sending registration<br>package |                                                                            | Cloud forwarding: connect to the necessary<br>registration package of "Horizontal Cloud Platform"<br>Custom: Customize the content of the registration<br>package, support up to 200 bytes<br>DEVID: unique device number<br>Disabled: turn off the registration package function |
|                                                                                                    |                                                                            | Connection sending: send specified registration<br>package immediately after establishing TCP<br>connection<br>Data Carrying: temporarily unavailable                                                                                                    |
| content                                                                                                    | Registration package content                                               | Customize the content of the registration package,<br>only the "custom" mode is available                                                                                                    |
| Heartbeat<br>bag                                                                                                    | Used to maintain a long TCP connection                                     | Enable/disable TCP Client TCP Server mode takes effect                                                                                                    |

Chengdu Zongheng Intelligence Control Technology Co., Ltd.

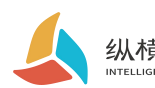

纵横智控 INTELLIGENT CONTROL ZHC1921 Application Guide

| cycle   | Heartbeat package cycle   | 0~65535 s                             |  |
|---------|---------------------------|---------------------------------------|--|
| content | Heartbeat package content | Support customization, up to 40 bytes |  |

### ◆ZHC1921 Socket1 Support MQTT

| Socket1      |                   | Obtain |
|--------------|-------------------|--------|
| status:      | Disable           | T      |
| mode:        | TCP-Client        | *      |
| address:     | dev.iotrouter.com |        |
| port:        | 55000             |        |
| Registration | Cloud forwarding  | ¥      |
| Friggering c | Connect to send   | Ŧ      |
| content:     |                   |        |
| Heartbeat p  | Enable            | ¥      |
| cycle:       | 30                |        |
| content:     | ping              |        |
|              | submit            |        |

| Project            | Attributes             | Parameter                               |
|--------------------|------------------------|-----------------------------------------|
| Client ID          | Device ID              | Support up to 60 bytes                  |
| username           | username               | Support up to 60 bytes                  |
| password           | password               | Support up to 60 bytes                  |
| subscriptionTopic1 | subscriptionTopic1     | Support 1                               |
| subscriptionTopic2 | subscriptionTopic2     | Topic<br>temporarily                    |
| releaseTopic1      | releaseTopic1          | Topics in<br>response to<br>requests    |
| Release Topic2     | Release Topic2         | Unsolicited topic                       |
| KeepAlive          | MQTT Heartbeat cycle   | 0~65535s                                |
| CleanSession       | Clear the session flag | Only "Clean<br>Session" is<br>supported |

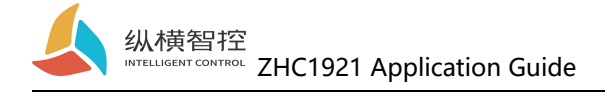

#### 2.2.3. Wiring Method

Set up ZHC1921 After the parameters, use the Ethernet cable to connect the network port of the network device (router/switch/other) and ZHC1921The network port of the device is connected. After the device is powered on, observe that the WORK indicator should flash for 3s, indicating that the network hardware environment where the device is located is normal and Ethernet data can be exchanged.

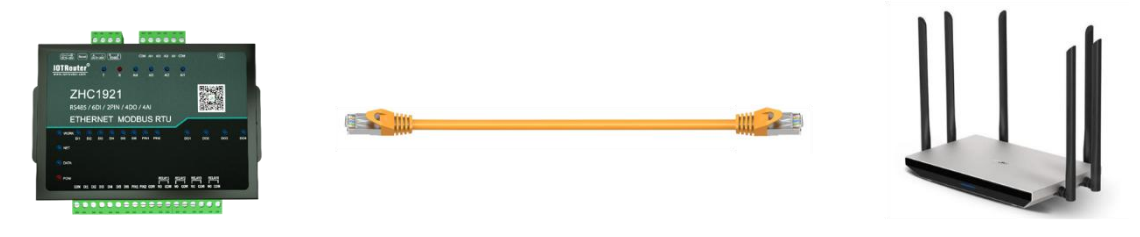

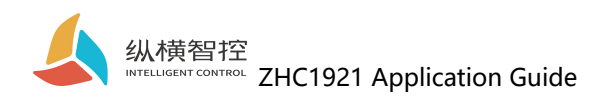

### 2.3 Serial RS485

### 2.3.1. Basic Parameters

| Basic param                             | Obtain             | Project              | Attributes                     | Parameter                      |
|-----------------------------------------|--------------------|----------------------|--------------------------------|--------------------------------|
| Master-slave<br>mode:<br>Baud rate:     | Host •<br>115200 • | Master-slave<br>mode | Role in RS485<br>communication | Master/slave                   |
| Stop blt:<br>Data bits:<br>Check Digit: | 1 v<br>8 v         | Baud rate            | Serial port<br>speed           | 1200~921600bit/s               |
|                                         | submit             | Stop bit             | Stop bit                       | 1/1.5/2                        |
|                                         |                    | Data bit             | Data bit                       | 8/7                            |
|                                         |                    | Check Digit          | Check Digit                    | None/even<br>parity/odd parity |

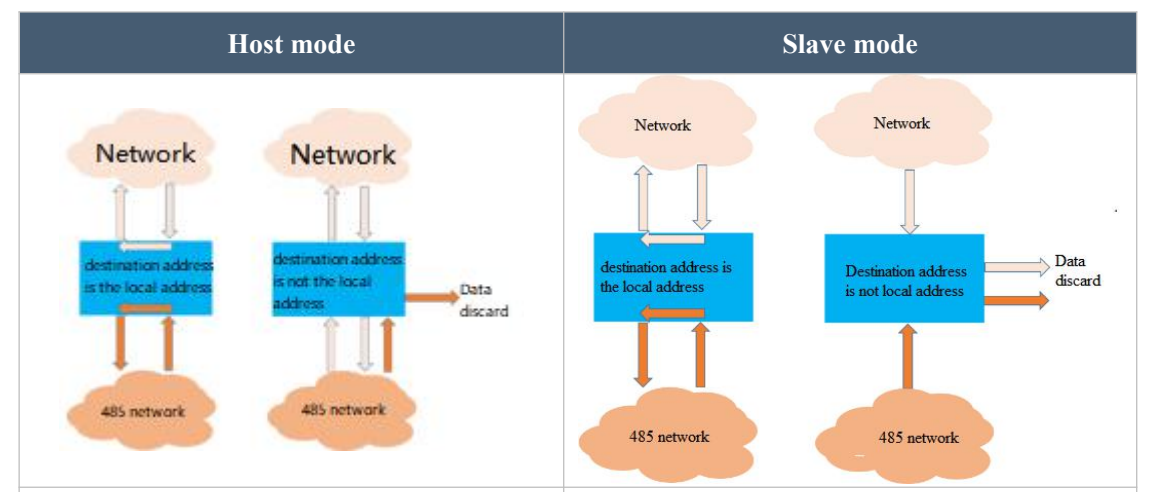

The server can send Modbus data (the address is the product address) to communicate with the product. If the sent data cannot be recognized by the product, it will forward such data to the RS485 bus where the product is located; other devices that are on the same RS485 bus as the product can also Send Modbus data (the address is the product address) to communicate with the product. If the data cannot be recognized by the product, forward such data to the server. The server can send Modbus data (the address is the product address) to communicate with the product. If the sent data cannot be recognized by the product, such data is directly discarded and no longer forwarded; other devices that are on the same RS485 bus as the product can also send Modbus The data (the address is the product address) communicates with the product. If the data cannot be identified by the product, such data is directly discarded and no longer forwarded.

### 2.3.2. Features

ZHC1921 supports serial sending heartbeat regularly.

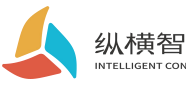

纵横智控 INTELLIGENT CONTROL ZHC1921 Application Guide

| erial heartbeat 001 cycle: | 0 | length: | 0 | Content (HEX): |  |
|----------------------------|---|---------|---|----------------|--|
| erial heartbeat 002 cycle: | 0 | length: | 0 | Content (HEX): |  |
| erial heartbeat 003 cycle: | 0 | length: | 0 | Content (HEX): |  |
| erial heartbeat 004 cycle: | 0 | length: | 0 | Content (HEX): |  |

| Project | Attributes                                               | Parameter                                                                              |
|---------|----------------------------------------------------------|----------------------------------------------------------------------------------------|
| Cycle   | Time interval from the heartbeat of the last serial port | 0~65535s                                                                               |
| Length  | Serial heartbeat packet length                           | 0~16                                                                                   |
| Content | Hex format data                                          | Example: Reading the address code is 0x554<br>analog inputs<br>55 04 00 00 00 04 FC 1D |

#### Serial heartbeat application example:

| Basic parameters            |   |         |   |                | Obtain |
|-----------------------------|---|---------|---|----------------|--------|
| Serial heartbeat 001 cycle: | 0 | length: | 0 | Content (HEX): |        |
| erial heartbeat 002 cycle:  | 0 | length: | 0 | Content (HEX): |        |
| erial heartbeat 003 cycle:  | 0 | length: | 0 | Content (HEX): |        |
| erial heartbeat 004 cycle:  | 0 | length: | 0 | Content (HEX): |        |

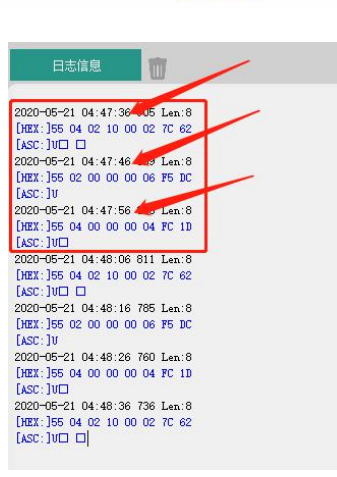

Chengdu Zongheng Intelligence Control Technology Co., Ltd.

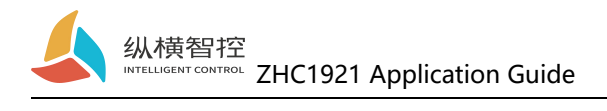

### 2.4.DO

#### 2.4.1. Read and write status

The Modbus command is sent to the ZHC1921 through the network and the serial port, and the DO state can be read and written.

| Project                | Parameter                   |
|------------------------|-----------------------------|
| Register address range | 00001~00004 (0x0000~0x0003) |
| Support function code  | 01, 05, 0F                  |

Take reading the output status of 4-way relay as an example: **check** Inquiries:55 01 00 00 00 04 30 1D Query response:55 01 01 0F 01 BC

The 1st relay control 05 function code: Control closed:55 05 00 00 FF 00 8D EB ring should:55 05 00 00 FF 00 8D EB Control disconnected:55 05 00 00 00 00 CC 1B response:55 05 00 00 00 00 CC 1B

#### 2.4.2. Features

ZHC1921 DO supports active reporting, restarting to maintain relay status, output holding time, etc.

| Actively report:     | Disable • |
|----------------------|-----------|
| Restart status:      | default   |
| Output hold time ms: |           |
| DO001:               | 0         |
| DO002:               | 0         |
| DO003:               | 0         |
| D0004                | 0         |

Chengdu Zongheng Intelligence Control Technology Co., Ltd.

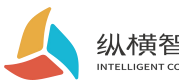

| Project            | Attributes                                                           | Parameter      |
|--------------------|----------------------------------------------------------------------|----------------|
| Voluntarily report | Report all DO status values immediately after the DO status changes  | Enable/disable |
| Restart state      | Whether the device maintains the last DO output state after power-on | Enable/disable |
| Output hold time   | The new state of DO flips after maintaining the specified time       | 0,1000~65535ms |

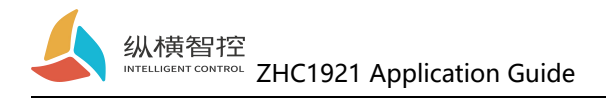

### 2.5.DI

#### 2.5.1. Reading status

The Modbus command is sent to the ZHC1921 through the network and serial port to read the DI status.

| Project          | Parameter                   |
|------------------|-----------------------------|
| Register address | 10001~10006 (0x0000~0x0005) |
| range            |                             |
| function code    | 02                          |

**Detection level:**The default state is0, The state after giving the input signal is1, The detection method is, Modbus Protocol 02function code.

Take the No. 1 detection as an example: Inquire:55 02 00 00 00 01 B4 1E Query response: (detected 0):55 02 01 00 B1 B8 Query response: (detected 1):55 02 01 01 70 78

#### 2.5.2. Features

ZHC1921 DI supports active reporting and periodic reporting.

|                     |         | 8 | DI pa | aram | iete | rs |  |
|---------------------|---------|---|-------|------|------|----|--|
|                     |         |   |       |      |      |    |  |
|                     |         |   |       |      |      |    |  |
|                     |         |   |       |      |      |    |  |
| Actively<br>report: | Disable |   | •     | )    |      |    |  |

| Project            | Attributes                                                          | Parameter      |
|--------------------|---------------------------------------------------------------------|----------------|
| Voluntarily report | Whether to enable DI status reporting                               | Enable/disable |
| Cycle Time         | When there is no change in DI status, the cycle of reporting status | 0~65535 s      |

#### **DI Proactive Reporting Instructions:**

If there is no DI status change after power on, press 60s (0x003C) Cyclic reporting. If there is a DI status change, all statuses are reported immediately, and the cycle time is reset.

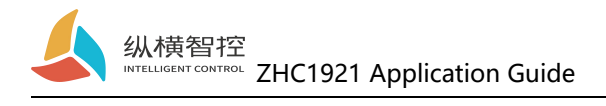

### 2.6.AI

#### 2.6.1. Reading status

#### **Calculation formula:**

Current value = return value / 1000 Unit: mA

The Modbus command is sent to the ZHC1921 through the network and the serial port, and the AI value can be read.

| Project              | Parameter                   |
|----------------------|-----------------------------|
| Register address     | 30001~30004 (0x0000~0x0003) |
| Talige               |                             |
| function code        | 04                          |
| Take the 1st current | detection of an example:    |

Take the 1st current detection as an example:

**check Inquiries:**55 04 00 00 00 01 3C 1E

Query response:55 04 02 10 00 82 0C

The returned data is 0x1000, which means 4096uA, I.e. 4.096mA

### 2.6.2. Features

| y report: Disable • Cycle | Time: 10              |                                                                                                    |
|---------------------------|-----------------------|----------------------------------------------------------------------------------------------------|
| ▼ A1003 r                 | reporting m Disable 🔹 | Al004 reporting m Disable                                                                               |
| Lower                     | limit of the 4000     | Lower limit of the 4000                                                                                 |
| Up                        | pper limit: 20000     | Upper limit: 20000                                                                                      |
|                           |                       |                                                                                                    |
| y                         | report: Disable       | report: Disable   Cycle Time: 10  Al003 reporting m Disable  Lower limit of the 4000 Upper limit: 20000 |

| Project               | Attributes                                                                    | Parameter               |
|-----------------------|-------------------------------------------------------------------------------|-------------------------|
| Voluntarily<br>report | Whether to enable AI status reporting                                         | Enable/disable          |
| Cycle Time            | When there is no change in the AI status, the period for reporting the status | 0~65535 s               |
| Reporting mode        | Trigger mode for AI status change reporting                                   | Inside/Outside/Disabled |
| Lower bound           | Lower bound of triggering report                                              | 4000~20000 uA           |
| Upper bound           | Lower bound of triggering report                                              | 4000~20000 uA           |

#### AI Proactive reporting instructions:

**Disable reporting mode:** all AI values are reported cyclically according to the set period. **Report within the interval:** When the set AI channel value enters the interval from outside the interval, all AI channel values are reported immediately and the cycle time is reset.

**Reporting outside the interval:** When the set AI channel value enters the interval and goes out of the interval, all AI channel values are reported immediately and the cycle time is reset.

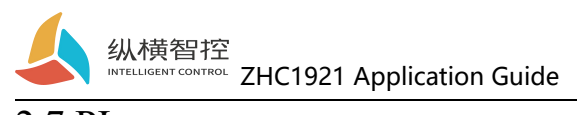

### 2.7.PI

#### 2.7.1. Reading status

By sending Modbus commands to ZHC1921 through the network and serial port, the PI count value can be read.

| Project          | Parameter                   |
|------------------|-----------------------------|
| Register address | 30529~30530 (0x0210~0x0211) |
| range            |                             |
| function code    | 04                          |
|                  |                             |

Read the two-way PI count: Inquire:55 04 02 10 00 02 7C 62 Query response: (detected 0):55 04 04 00 00 00 00 EE 41 Query response: (detected 65535):55 04 04 FF FF FF FF EF D5

#### 2.7.2. Clear count

By sending Modbus commands to ZHC1921 through the network and serial port, the PI count value can be cleared.

| Project          | Parameter                   |
|------------------|-----------------------------|
| Register address | 44481~44482 (0x1180~0x1181) |
| range            |                             |
| function code    | 06, 10                      |

Clear two PI counts: Write:55 10 11 80 00 02 04 00 00 00 00 Write response:55 10 11 80 00 02 48 C8

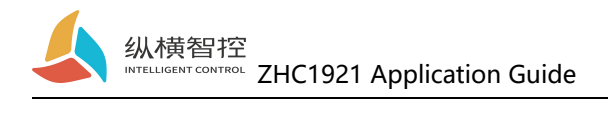

# 2.8. Logic

# 2.8.1. Local logic

#### ZHC1921 supports setting 8 local logics.

|               |               |   |               |               |   |               | Local lo      | gic |               |               |   |               |               |   |             |
|---------------|---------------|---|---------------|---------------|---|---------------|---------------|-----|---------------|---------------|---|---------------|---------------|---|-------------|
| Local logic   |               |   |               |               |   |               |               |     |               |               |   |               |               |   |             |
| Obtain        |               |   |               |               |   |               |               |     |               |               |   |               |               |   |             |
| -1-           |               |   | -2-           |               |   | -3-           |               |     | -4-           |               |   | -5-           |               |   | -6-         |
| Triggering co | Disable       | • | Triggering co | Disable       | • | Triggering co | Disable       | •   | Triggering co | Disable       | • | Triggering co | Disable       | • | Triggering  |
| enter:        | DI1 / AI1     | ٣ | enter:        | DI1 / AI1     | ¥ | enter:        | DI1 / AI1     | ¥   | enter:        | DI1 / Al1     | ¥ | enter:        | DI1 / AI1     | Ŧ | ente        |
| AI threshold: | 4000          |   | Al threshold: | 4000          |   | AI threshold: | 4000          |     | AI threshold: | 4000          |   | AI threshold: | 4000          |   | Al threshol |
| Output type:  | DO output:    | ٣ | Output type:  | DO output:    | ٣ | Output type:  | DO output:    | ¥   | Output type:  | DO output:    | ¥ | Output type:  | DO output:    | * | Output typ  |
| Output:       | DO1           | ¥ | Output:       | D01           | ٣ | Output:       | DO1           | ¥   | Output:       | DO1           | ¥ | Output:       | D01           | ¥ | Outpu       |
| DO value:     | Normally open | ٣ | DO value:     | Normally open | ٣ | DO value:     | Normally open | ¥   | DO value:     | Normally open | ¥ | DO value:     | Normally open | Ŧ | DO valu     |
| 1             |               |   |               |               | _ |               |               | _   |               | _             |   |               |               |   |             |
|               |               |   |               |               |   |               | eubmit        |     |               |               |   |               |               |   |             |

| Project                  | Attributes                                                                                                    | Parameter                                                                                                    |
|--------------------------|----------------------------------------------------------------------------------------------------|----------------------------------------------------------------------------------------------------|
| Triggering<br>conditions | Logic trigger condition                                                                                                    | Follow positively:DI closed then DO closed<br>Follow backwards:When DI is closed, DO is<br>open, and when DI is open, DO is closed<br>greater or equal to:Trigger DO output when AI<br>input is greater than or equal to the set value<br>Less than or equal to:Trigger DO output when<br>AI input is less than or equal to the set value<br>AO follows AI:AO output value = AI input<br>value<br>Disabled: Turn off local logic |
| enter                    | Trigger logic input conditions                                                                                                    | Can be specified by DI X, AI X trigger                                                                                                    |
| AI<br>threshold          | Trigger logic after AI reaches a<br>certain value<br>(Greater than or equal to, less<br>than or equal to the mode<br>takes effect) | 0~20000                                                                                                    |
| Output<br>type           | Output type after logic trigger                                                                                                    | Optional DO                                                                                                    |
| Output                   | Output channel after logic<br>trigger                                                                                              | DO can be specified X, AO X output                                                                                                    |
| DO value                 | Specify the value of the DO channel output                                                                                         | Normally open, normally closed, flip                                                                                                    |

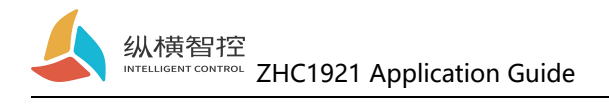

# 2.8.2. Inter-device logic

| Basic parameters           Obtain         -1-         -1-         -1-         -1-         -1-         -1-         -1-         -1-         -1-         -1-         -1-         -1-         -1-         -1-         -1-         -1-         -1-         -1-         -1-         -1-         -1-         -1-         -1-         -1-         -1-         -1-         -1-         -1-         -1-         -1-         -1-         -1-         -1-         -1-         -1-         -1-         -1-         -1-         -1-         -1-         -1-         -1-         -1-         -1-         -1-         -1-         -1-         -1-         -1-         -1-         -1-         -1-         -1-         -1-         -1-         -1-         -1-         -1-         -1-         -1-         -1-         -1-         -1-         -1-         -1-         -1-         -1-         -1-         -1-         -1-         -1-         -1-         -1-         -1-         -1-         -1-         -1-         -1-         -1-         -1-         -1-         -1-         -1-         -1-         -1-         -1-         -1-         -1-         -1-         -1-         -1-         -1-         -1-         -1-         -1- |                           |                           |                           |                           |          |
|----------------------------------------------------------------------------------------------------|---------------------------|---------------------------|---------------------------|---------------------------|----------|
| Obtain                                                                                                    |                           |                           |                           |                           |          |
| .a.  .                                                                                                    |                           |                           |                           |                           |          |
|                                                                                                    | 2-                        | -3-                       | -4-                       | -5-                       | -6-      |
| Triggering co Disable Tri                                                                                                    | ggering co Disable 🔹      | Triggering co Disable 🔹 🔻 | Triggering co Disable 🔹 🔻 | Triggering co DIsable 🔹   | Triggeri |
| Remote addr 01 Rem                                                                                                    | mote addr 01              | Remote addr 01            | Remote addr 01            | Remote addr 01            | Remote   |
| enter: DI1 / AI1 *                                                                                                    | enter: DI1 / Al1 *        | enter: DI1 / Al1 🔻        | enter: DI1 / AI1 *        | enter: DI1 / Al1 🔻        | e        |
| Al threshold: 4000 Al                                                                                                    | threshold: 4000           | Al threshold: 4000        | Al threshold: 4000        | Al threshold: 4000        | Al thres |
| Output type: DO output: • Ou                                                                                                    | tput type: DO output: •   | Output type: DO output:   | Output type: DO output:   | Output type: DO output:   | Output   |
| Output: D01 v                                                                                                    | Output: D01               | Output: DO1 *             | Output: D01 v             | Output: D01 v             | Our      |
| DO value: Normally open 🔹                                                                                                    | DO value: Normally open * | DO value: Normally open 🔹 | DO value: Normally open 🔹 | DO value: Normally open 🔹 | DO va    |

ZHC1921 supports setting 8 logics between devices.

| Project                  | Attributes                                                                                                    | Parameter                                                                                                    |
|--------------------------|----------------------------------------------------------------------------------------------------|----------------------------------------------------------------------------------------------------|
| Triggering<br>conditions | Logic trigger condition                                                                                                    | Follow positively:DI closed then DO closed<br>Follow backwards:When DI is closed, DO is<br>open, and when DI is open, DO is closed<br>greater or equal to:Trigger DO output when AI<br>input is greater than or equal to the set value<br>Less than or equal to:Trigger DO output when AI<br>input is less than or equal to the set value<br>AO follows AI:AO output value = AI input value<br>Disabled: Turn off local logic |
| Remote<br>address        | This logic will be triggered when<br>a packet with the specified<br>address code is received                                       | 01~FE                                                                                                    |
| enter                    | Trigger logic input conditions                                                                                                    | Can be specified by DI X, AI X trigger                                                                                                    |
| AI<br>threshold          | Trigger logic after AI reaches a<br>certain value<br>(Greater than or equal to, less<br>than or equal to the mode takes<br>effect) | 0~20000                                                                                                    |
| Output<br>type           | Output type after logic trigger                                                                                                    | Optional DO                                                                                                    |
| Output                   | Output channel after logic trigger                                                                                                 | DO can be specified X, AO X output                                                                                                    |
| DO value                 | Specify the value of the DO channel output                                                                                         | Normally open, normally closed, flip                                                                                                    |

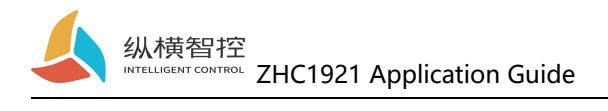

# 2.9. System Information

|                         |                            | system message       |           |                                   |       |
|-------------------------|----------------------------|----------------------|-----------|-----------------------------------|-------|
| Basic parameters        |                            |                      |           |                                   |       |
| Obtain                  |                            |                      |           |                                   |       |
| Modbus address<br>code: | 55                         | Cloud<br>networking: | Disable • |                                   |       |
| DEVID:                  | 1921200528008142           | Group ID:            |           |                                   |       |
| password:               | 123456                     | Group<br>password:   |           |                                   |       |
| Reporting<br>mode:      | Network modbus-TCP repor 🔻 | Group type:          | TYPE A    |                                   |       |
|                         |                            | submit               |           | Configuration mode is not enabled | Reset |

| Project                       | Attributes                                                                                      | Parameter                                                                                                    |  |  |
|-------------------------------|-------------------------------------------------------------------------------------------------|----------------------------------------------------------------------------------------------------|--|--|
| Modbus<br>address code        | Modbus address code                                                                             | 01~FE                                                                                                    |  |  |
| DEVID                         | The unique factory number                                                                       | Read only                                                                                                    |  |  |
| password                      | Password used to access the vertical and horizontal cloud platform                              | Support 16byte                                                                                                    |  |  |
| Reporting<br>mode             | Format and channel for actively reporting data                                                  | Network modbus RTU<br>report<br>Network modbus TCP report<br>Serial Modbus RTU report<br>Serial port + network<br>modbus RTU report<br>Serial port + network<br>modbus TCP report |  |  |
| Networking<br>mode            | Use networking mode when accessing<br>vertical and horizontal cloud transparent<br>transmission | Enable/Disable                                                                                                    |  |  |
| Group ID<br>Group<br>password | Group ID Devices with the same group password can establish a networking mode                   | Support 16byte                                                                                                    |  |  |
| Group type                    | Within the same group, different types of devices can exchange data                             | A/B                                                                                                    |  |  |

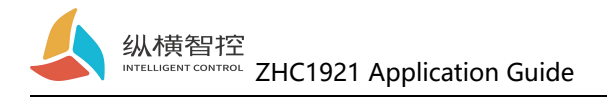

# 2.10. Status indicator

| Name | Features            | Status                 | State Description                           |
|------|---------------------|------------------------|---------------------------------------------|
| POW  | Power Indicator     | Always on              | System start up                             |
| row  | Fower indicator     | Always off             | System does not start                       |
|      |                     | Always off             | Network abnormality (IP acquisition failed) |
|      |                     | 2000ms off/300ms       | Abnormal network cable                      |
| WOPK | System working      | On/300ms               | connection detected                         |
| WOKK | status indicator    | off/300ms on           |                                             |
|      |                     | 100ms on, 100ms<br>off | Domain name resolution                      |
|      |                     | Always on              | The network is normal                       |
|      |                     | Always on              | default                                     |
| SEND | network data        | Always off             | Module does not start                       |
|      | sending indicator   | 200ms off              | Send network data                           |
|      | NI-4                | Always on              | default                                     |
| RECV | receiving indicator | Always off             | Module does not start                       |
|      |                     | 200ms off              | Receive network data                        |
| т    | Serial port data    | Always on              | Send serial data                            |
| 1    | sending indicator   | Always off             | Serial data not sent                        |
| D    | Serial port data    | Always on              | Receive serial data                         |
| κ    | receiving indicator | Always off             | Serial data not received                    |
| AIV  | Current detection   | Always on              | Current input >=4mA detected                |
| ΑΙΛ  | indicator           | Always off             | No current input >=4mA detected             |
|      |                     | A Imane on             | Dry node closed detected                    |
|      | DI level detection  | Always oli             | / Wet node input detected                   |
| DIA  | indicator           | Always off             | No dry node closure detected                |
|      |                     | 1 11ways 011           | / No wet node input detected                |
| DO X | DO output           | Always on              | Relay normally closed                       |
| DOA  | indicator           | Always off             | Normally open relay                         |

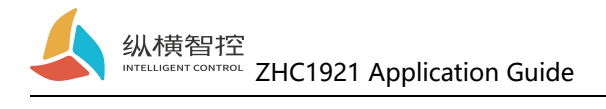

### 2.11. Restore factory settings

The device can be restored to factory settings by operating the RESET button.

Steps:

Step 1: Power on the device.

Step 2: Hold down the RESET button until the device All the indicators are off, immediately release the reset button, the device restores the factory settings successfully.

If it is found that the serial port of the device starts to actively send JSON data packets after reset, it means that the reset button is pressed for too long, and the device enters the local firmware upgrade mode. At this time, power off the device and restart the reset operation.

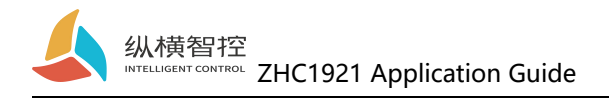

# 2.12. Firmware upgrade

For the firmware upgrade process, please refer to "ZHC1941 Host Computer Instructions"

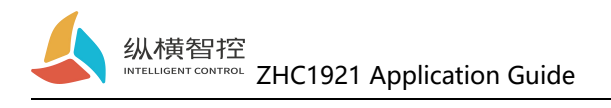

# 3. Product Application

### 3.1. Transparent Cloud

Operation process (take socket1 as an example):

#### 1. Set socket1 parameters

| ocket1 |                   | 获取 | Socket   | 1                 | Obtain |
|--------|-------------------|----|----------|-------------------|--------|
| 状态:    | 启用                | •  | status:  | Disable •         |        |
| 模式:    | TCP-Client        | •  | mode:    | TCP-Client •      |        |
| 地址:    | dev.iotrouter.com |    | address: | dev.iotrouter.com |        |
| 端口:    | 55000             |    | port:    | 55000             |        |
| 注册包:   | 自定义               | •  | Registr  | Cloud forwarc •   |        |
| 触发条件:  | 连接发送              | •  | Trigger  | Connect to se 🔻   |        |
| 内容:    | 4921910260003972  |    | content: |                   |        |
| 心跳包:   | 启用                | ¥  | Heartb   | Enable •          |        |
| 周期:    | 30                |    | cycle:   | 30                |        |
| 内容:    | ping              |    | content: | ping              |        |
|        | 提交                |    |          | submit            |        |

Please confirm the IP address and port of the server to be connected; it is recommended to open the registration package and heartbeat package. If necessary, you can customize it and restart after the setting is completed.

#### 2. Server operation

After the device is connected to the user server, it will send a custom registration package to facilitate the customer to identify the device. After the operation, the customer can Modbus protocol to operate the device, the device adapts to Modbus RTU/TCP protocol.

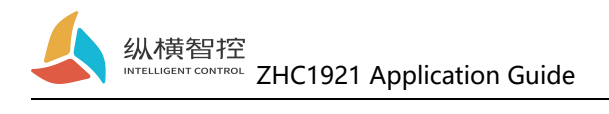

### 3.2. Local monitoring

Operation process (take socket2 as an example):

#### 1. Set socket2 parameters

| Socket2 |            | 获取 | SOCKET   |                   | Obtain |
|---------|------------|----|----------|-------------------|--------|
| 状态:     | 启用         | •  | status:  | Disable •         |        |
| 模式:     | TCP-Server | •  | mode:    | TCP-Client •      |        |
| 地址:     |            |    | address: | dev.iotrouter.com |        |
| 端口:     | 56000      |    | port:    | 55000             |        |
| 注册包:    |            | Ŧ  | Registr  | Cloud forwarc *   |        |
| 触发条件:   |            | v  | Trigger  | Connect to se 🔻   |        |
| 内容:     |            |    | content: |                   |        |
| 心跳包:    | 启用         | T  | Heartb   | Enable •          |        |
| 周期:     | 30         |    | cycle:   | 30                |        |
| 内容:     | ping       |    | content: | ping              |        |
|         | 提交         |    |          | submit            |        |

#### 2. Client device operation

Customers can Modbus protocol to operate the device, the device adapts to Modbus RTU/TCP protocol.

#### 3.3. MQTT

Refer to "IOTRouter\_Modbus\_On\_MQTT\_Application Guide"

#### 3.4. Vertical and horizontal cloud transparent transmission

Refer to "ZHC1921 Vertical and Horizontal Cloud Transparent Transmission Instructions"

#### 3.5. Vertical and horizontal cloud platform

Refer to "ZHC1921 Vertical and Horizontal Cloud Platform User Manual"

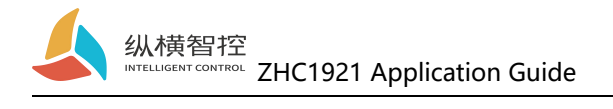

### 4. Modbus command frame

### 4.1. Modbus command frame

The data format of ZHC1921 follows the general Modbus frame format, and the device can parse Modbus RTU/TCP protocol and perform related operations.

#### Modbus RTU:

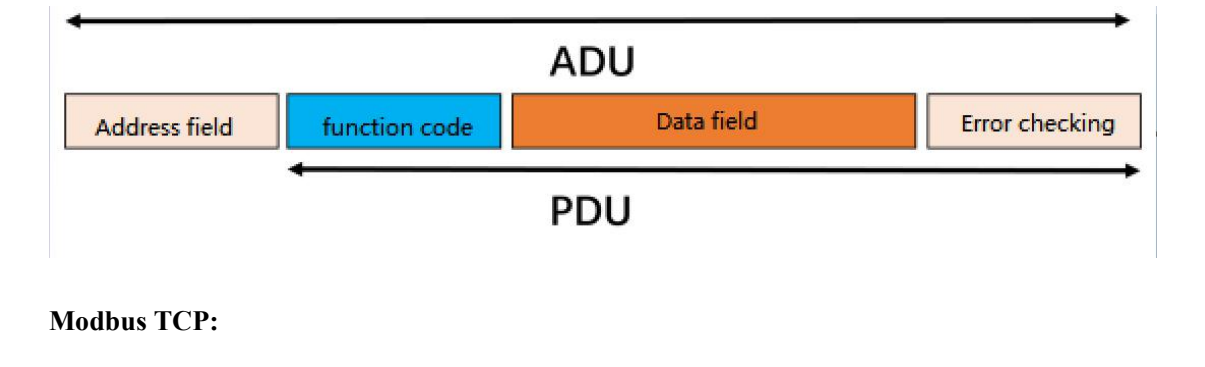

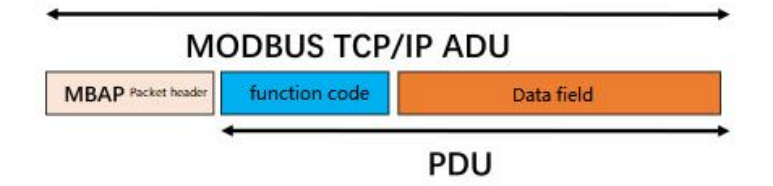

### 4.2. Register allocation

For register address allocation, please refer to "ZHC1921 Register Address Table"

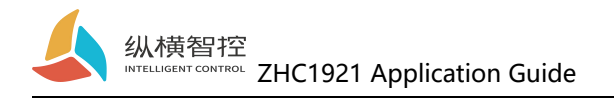

# 5. Update history

| 2020-05-04 | nature version V1.0 set up              |
|------------|-----------------------------------------|
| 2020-05-10 | Nature versionV1.1 New MQTT application |

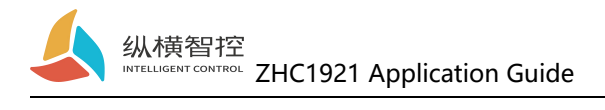

### 6. Contact information

Company: Chengdu Zongheng Intelligence Control Technology Co., Ltd.

Address: 19th Floor, Gotham, Zhidi, No. 888 Yizhou Avenue, High-tech Zone, Chengdu, Sichuan

Website: www.iotrouter.com

Phone: 028-83268936